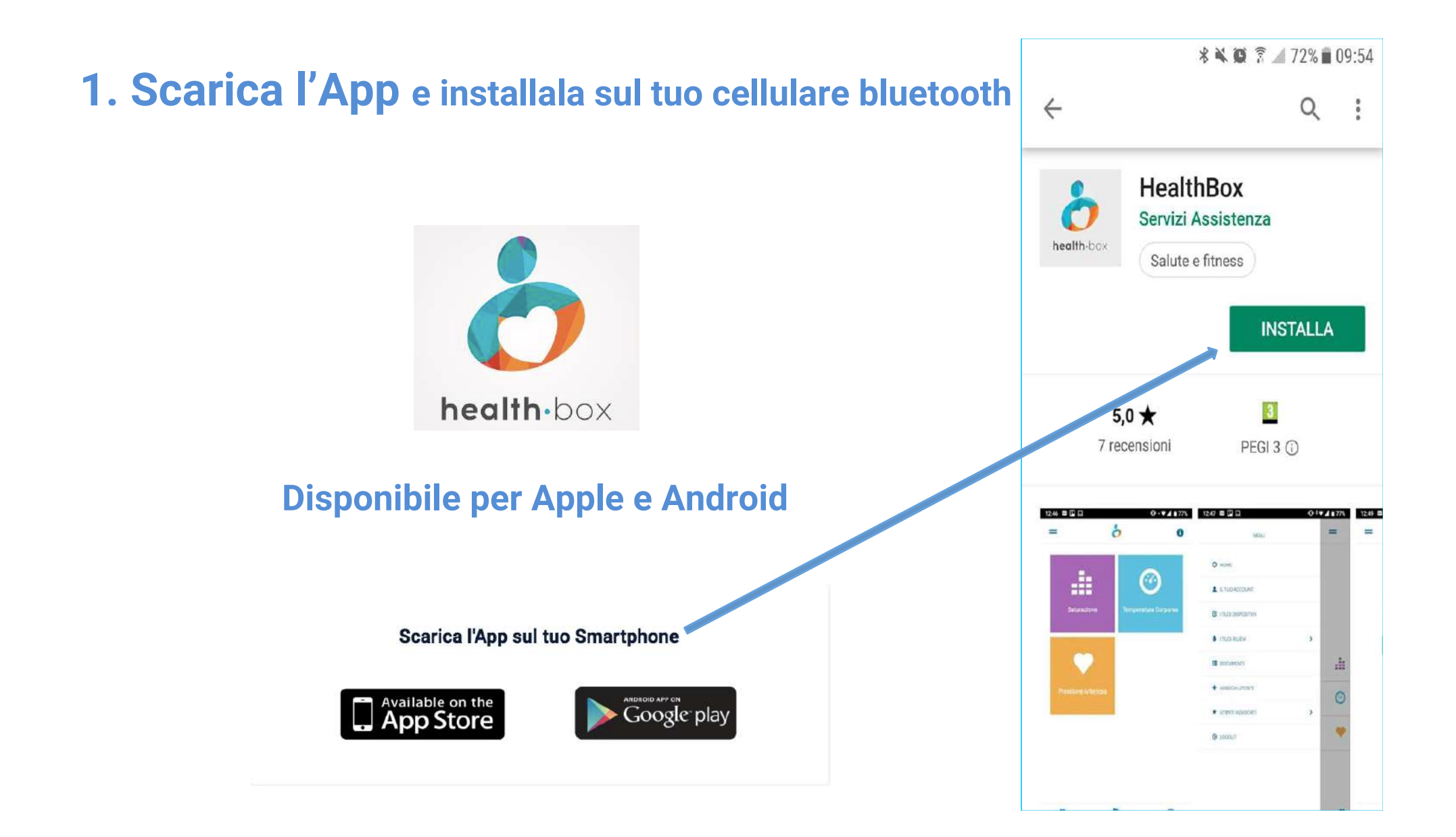

# 2. Registrati e crea il tuo ACCOUNT

#### Per la registrazione occorre:

- a) Selezionare il «Tipo **Utenza**» (Utente Base o Medico)
- b) Inserire i propri dati e le informazioni personali compilando tutti i campi richiesti
- c) Prendere visione e accettare l'informativa sulla Privacy

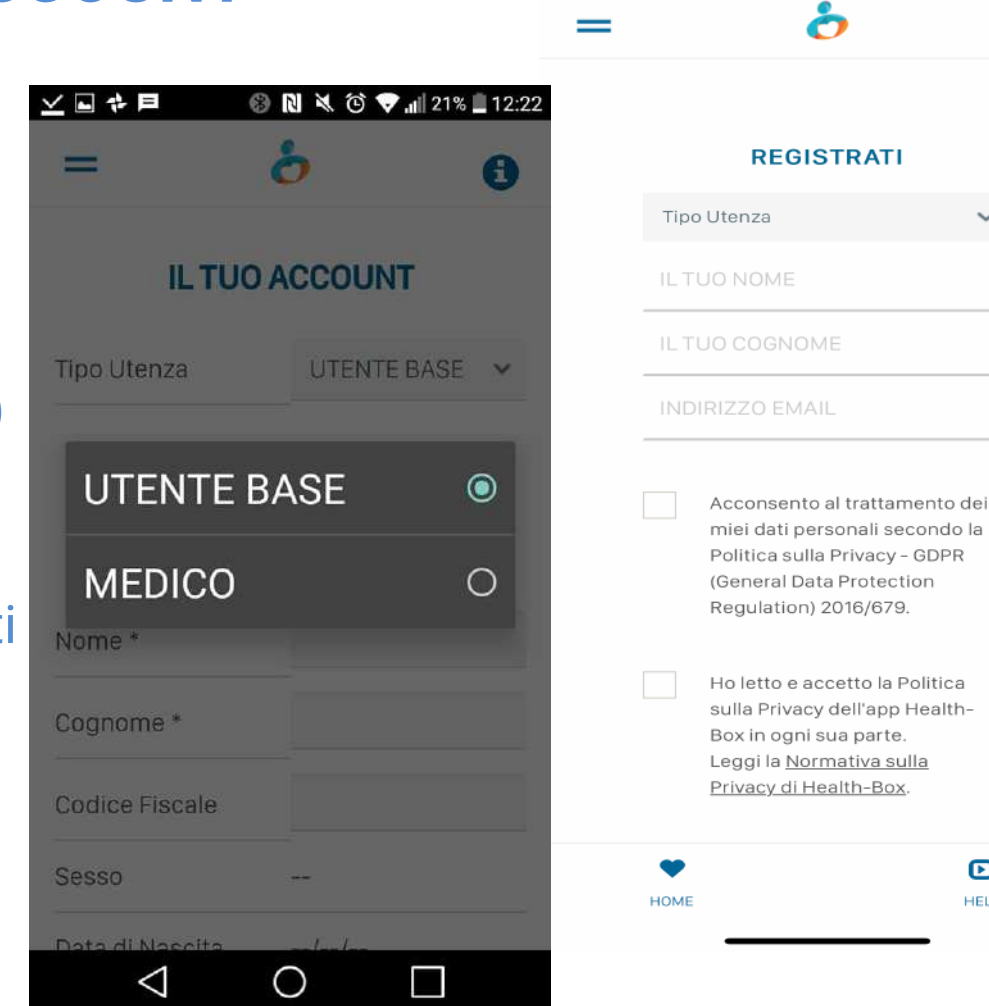

11:41

..... 🌫 🖅

D

HELP

8

## 3. Login

Una volta effettuata la registrazione, per procedere al Login, inserisci il tuo indirizzo e-mail e il codice PIN numerico di 4 cifre da te scelto e che utilizzerai per i successivi accessi. Poi clicca su «Accedi».

#### Non riesci ad accedere? CLICCA QUI:

N.B.: l'indirizzo e-mail che hai inserito in fase di registrazione del tuo account ti servirà per la procedura di recupero dei dati di accesso (Pin).

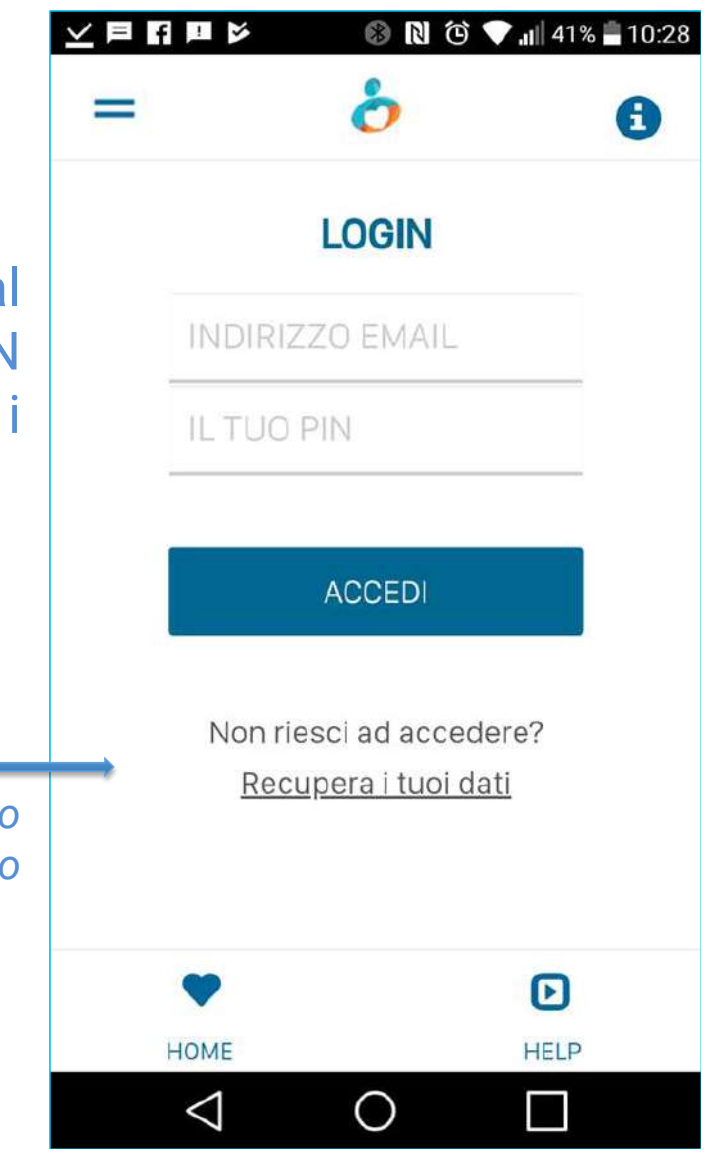

## 4. Inserisci il tuo PIN

Ad ogni accesso sarà sufficiente inserire il proprio codice **PIN di 4 cifre** scelto in fase di registrazione.

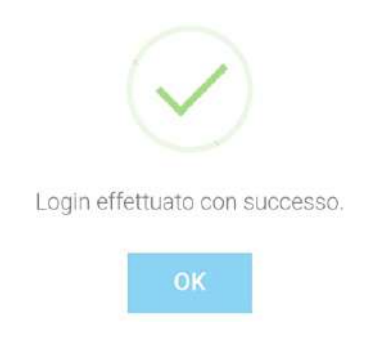

Se smarrisci o dimentichi il tuo codice PIN = RECUPERA I TUOI DATI DI ACCESSO inserendo l'indirizzo e-mail scelto in fase di registrazione.

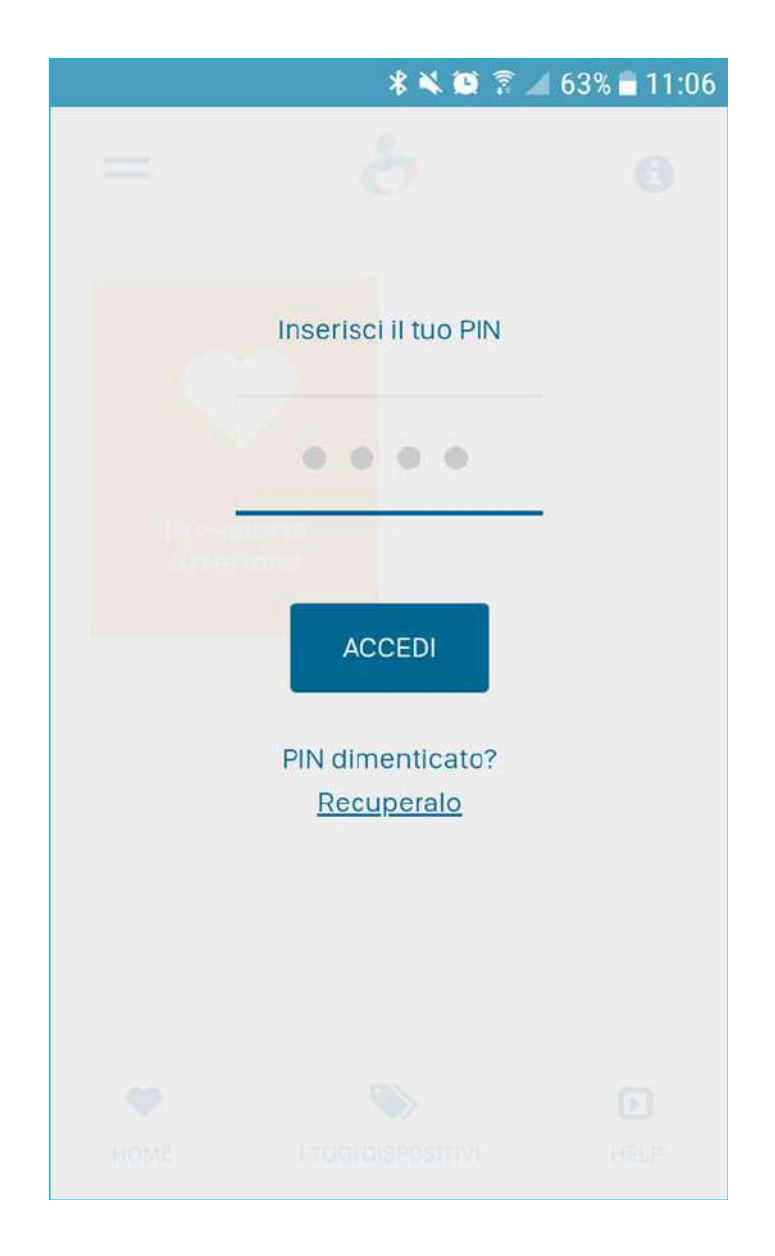

### 5. Il Tuo Account

Nella sezione «IL TUO ACCOUNT» potrai inserire e gestire i tuoi dati anagrafici e le informazioni personali. E' possibile modificare i dati inseriti, ad eccezione dell'indirizzo e-mail che, una volta inserito, resterà invariato. Al termine, clicca su «Aggiorna Dati».

AGGIORNA DATI

MODIFICA IL TUO PIN

**RIMUOVI IL MID ACCOUNT** 

| \$ 🔌 🔯 🖗 d2% 🖬 10 |                |   |
|-------------------|----------------|---|
| =                 | 6              | 0 |
| ITUOI             | DATI PERSONALI |   |
| Nome *            | MARIO          |   |
| Cognome *         | ROSSI          |   |
| Codice Fiscale    |                |   |
| Sesso             |                |   |
| Data di Nascita   | //             |   |
| Luogo di Nascita  |                |   |
| Nazione / Stato   | SELEZIONA      | ~ |
| Prov. Residenza   | SELEZIONA      | ~ |
| Città Residenza   | SELEZIONA      | ~ |

| 11:43                 | ul S 💽       |      |  |  |
|-----------------------|--------------|------|--|--|
| =                     | 5            | 6    |  |  |
| IL TUO ACCOUNT        |              |      |  |  |
| Tipo Utenza           | MEDICO       | ~    |  |  |
| I TUOI DATI P         | ROFESSIONALI |      |  |  |
| Laurea *              | MEDICINA     |      |  |  |
| Anno Laurea *         | 2008         |      |  |  |
| Specializzazione      | ODONTOIATRIA |      |  |  |
| Anno Specializzazione | 2012         |      |  |  |
| Ordine Appartenenza   | BA (BARI)    | ~    |  |  |
| I TUOI DATI PERSONALI |              |      |  |  |
| Nome *                | NICO         |      |  |  |
|                       | ISPOSITIVI   | HELP |  |  |

### 6. Menù

Una volta effettuato il Login, potrai accedere al **Menù** completo per visualizzare ed utilizzare tutte le funzioni previste dall'app, e iniziare a usare il tuo account **HealthBox**.

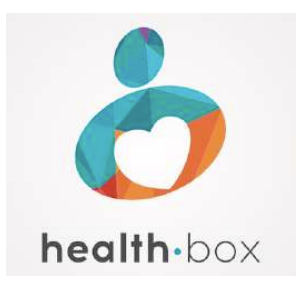

#### «LA TUA SALUTE IN UN BOX!»

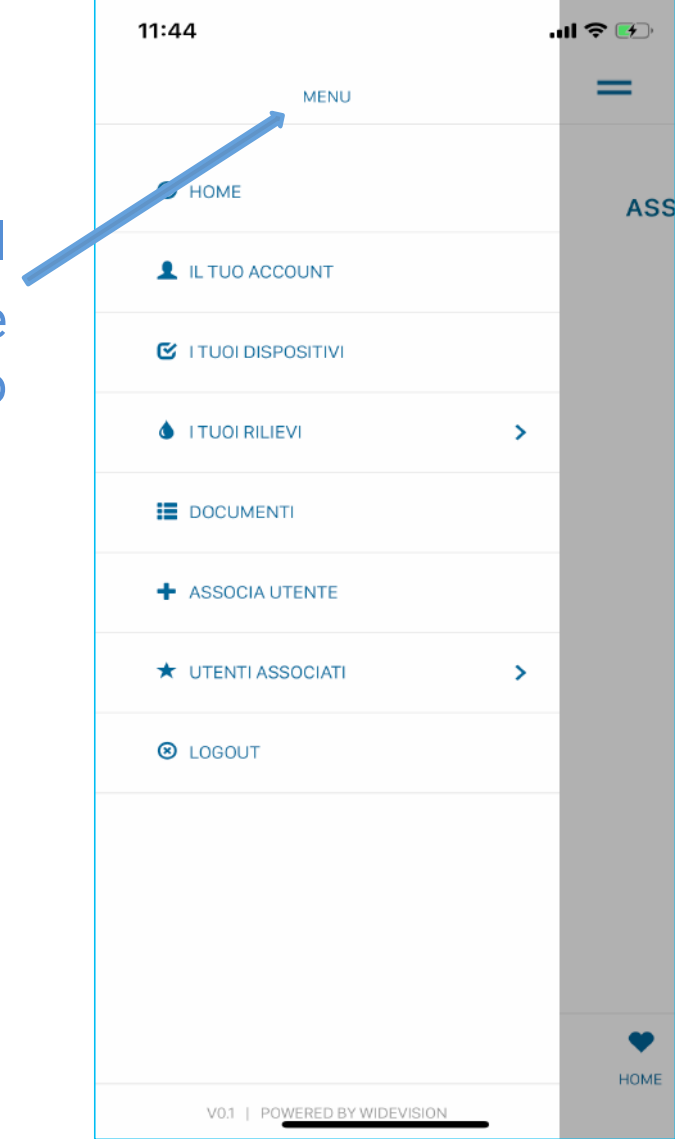

## 7. Associa un nuovo dispositivo

### Per ricevere via bluetooth i tuoi parametri relativi a:

- Pressione sanguigna
- Ossigenazione del sangue
- Peso corporeo
- Glicemia, ecc...

basterà associare i corrispondenti dispositivi bluetooth in modo che i risultati di ogni misurazione vengano trasmessi automaticamente al proprio «HEALTHBOX»

Clicca su «SCANSIONA» in prossimità del dispositivo da associare e, una volta riconosciuto, clicca su «ASSOCIA DISPOSITIVO»

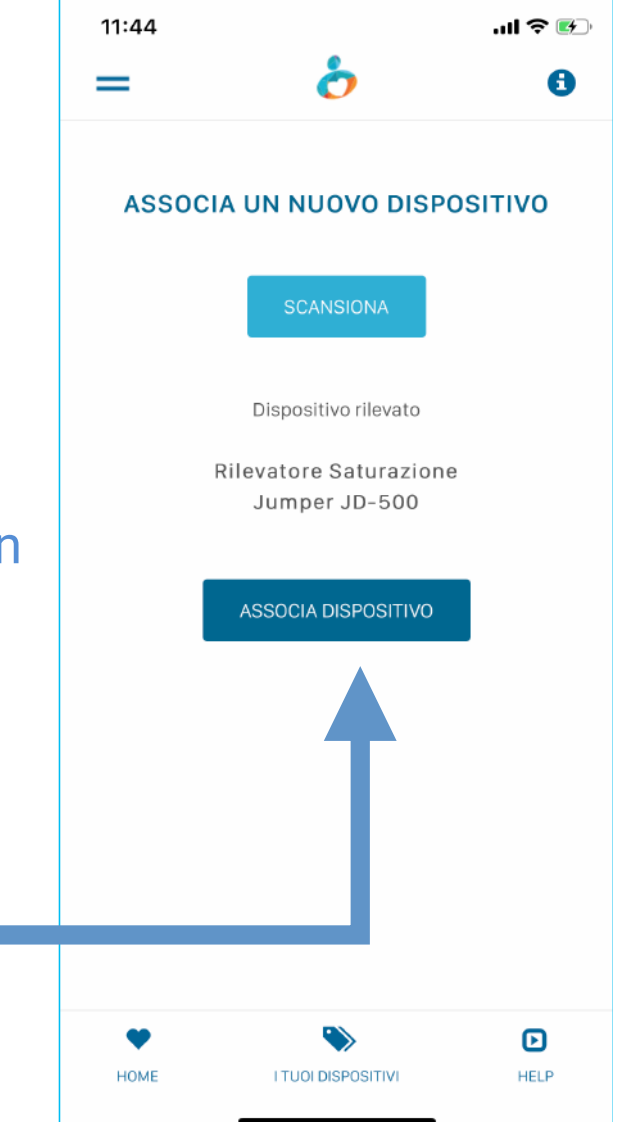

## 8. Dispositivi certificati

All'interno dell'App è disponibile un elenco di dispositivi bluetooth «certificati», ovvero testati e garantiti per il funzionamento con Healthbox.

Healthbox non garantisce il funzionamento di dispositivi diversi, non presenti nell'elenco dei «dispositivi certificati».

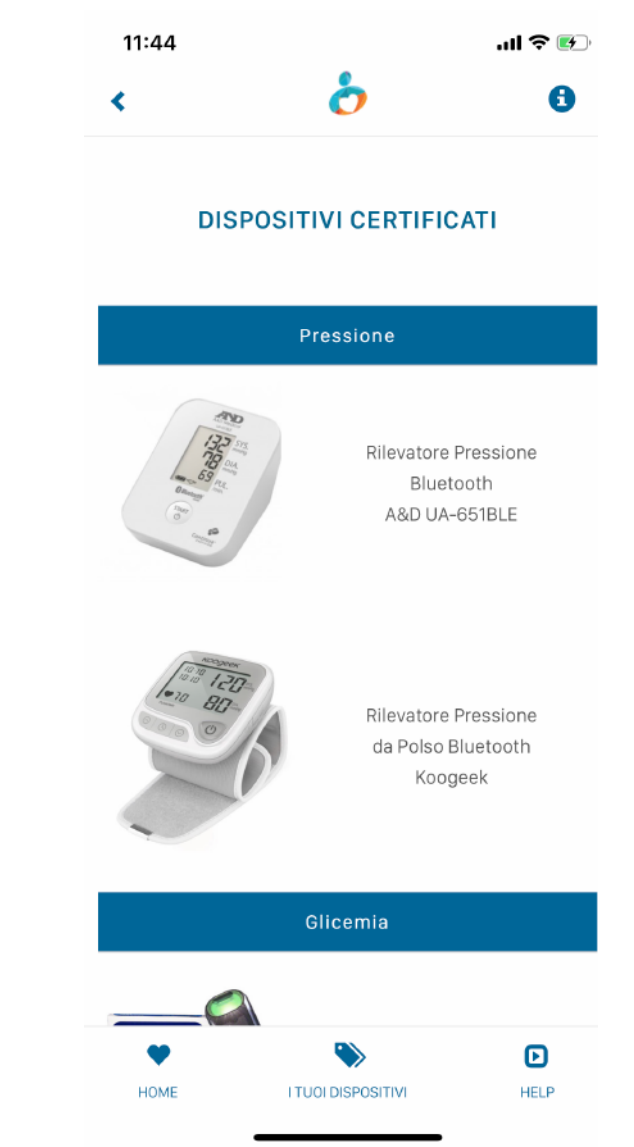

### 9. Inserimento parametri da dispositivo

Per ottenere i risultati delle tue misurazioni (pressione, glicemia, peso, ecc...) direttamente nell'apposita sezione del tuo Healthbox, basterà effettuare il rilievo avvicinando il dispositivo bluetooth al tuo smartphone (app in background).

Eventuali risultati anomali dei rilievi saranno evidenziati in un colore differente.

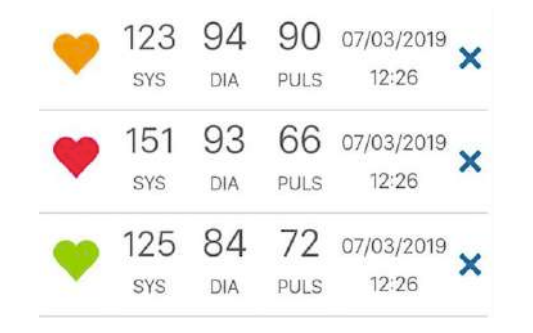

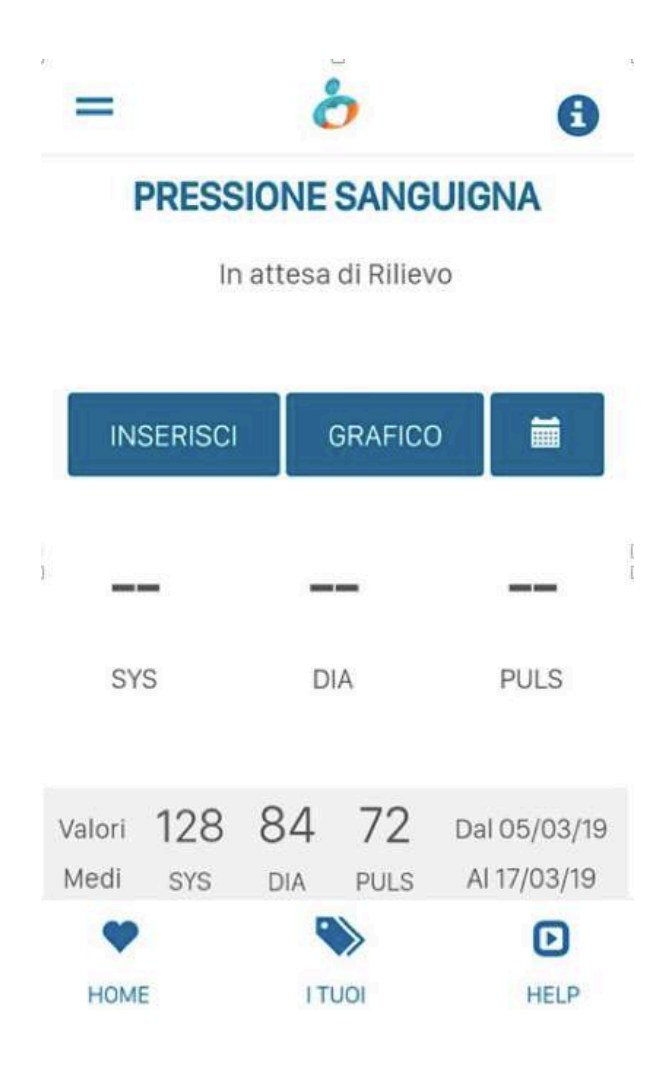

## 10. Inserimento dei parametri manuale

\* 🖾 🗟 .4 62% 🖬 17:12

In mancanza di dispositivi certificati, è possibile registrare manualmente i propri parametri accedendo dal Menù principale a «I **TUOI RILIEV**I» e cliccando su «**INSERISCI**»

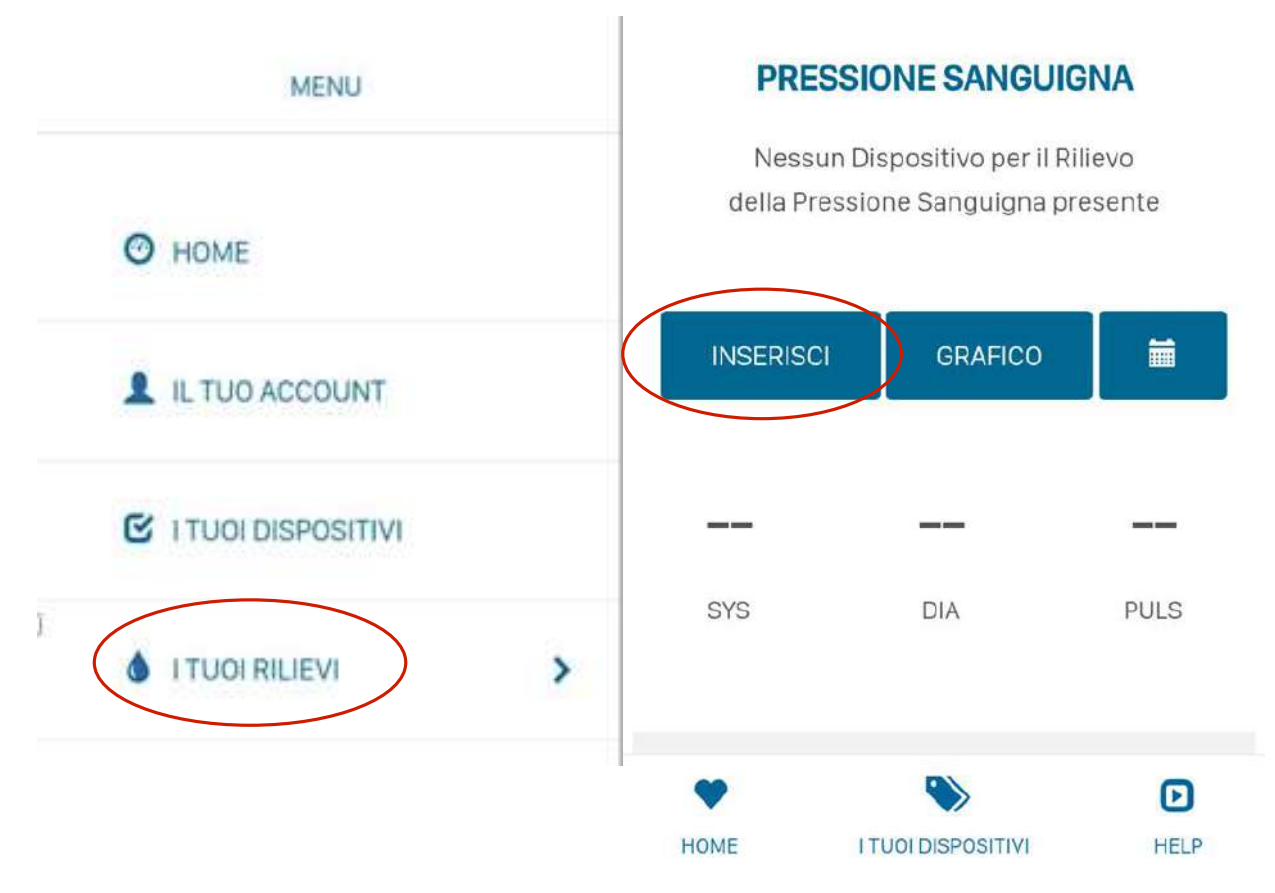

## 11. I tuoi rilievi

Nella sezione «I TUOI RILIEVI» è possibile, in qualsiasi momento, consultare i parametri rilevati (via bluetooth o manualmente).

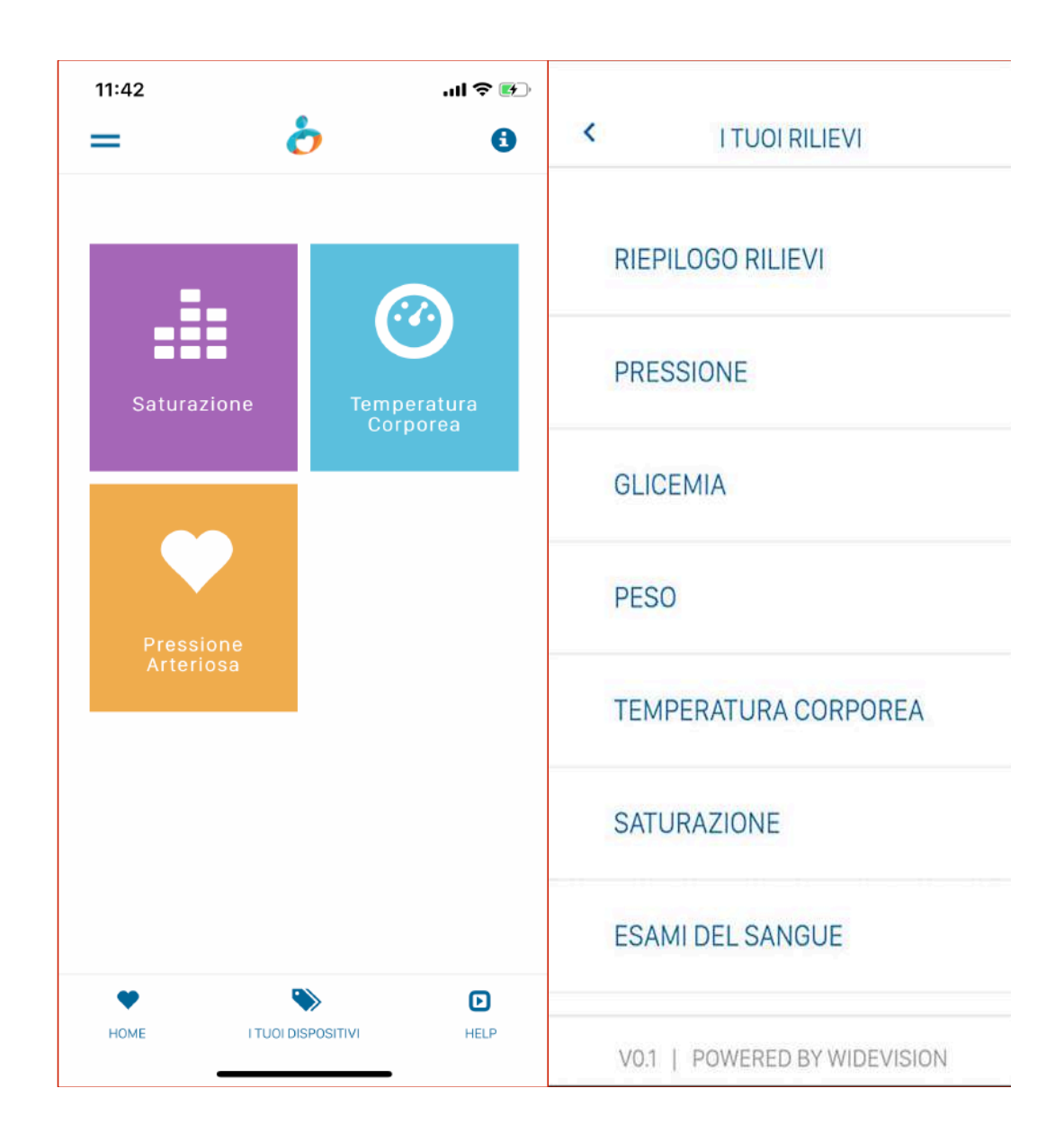

## 12. Visualizza i parametri rilevati

Per ogni parametro rilevato è possibile in qualsiasi momento, consultare i risultati delle rilevazioni in ordine di data, o sottoforma di grafico.

E' possibile, inoltre, filtrare i risultati impostando un range di date «DA..... A.....»

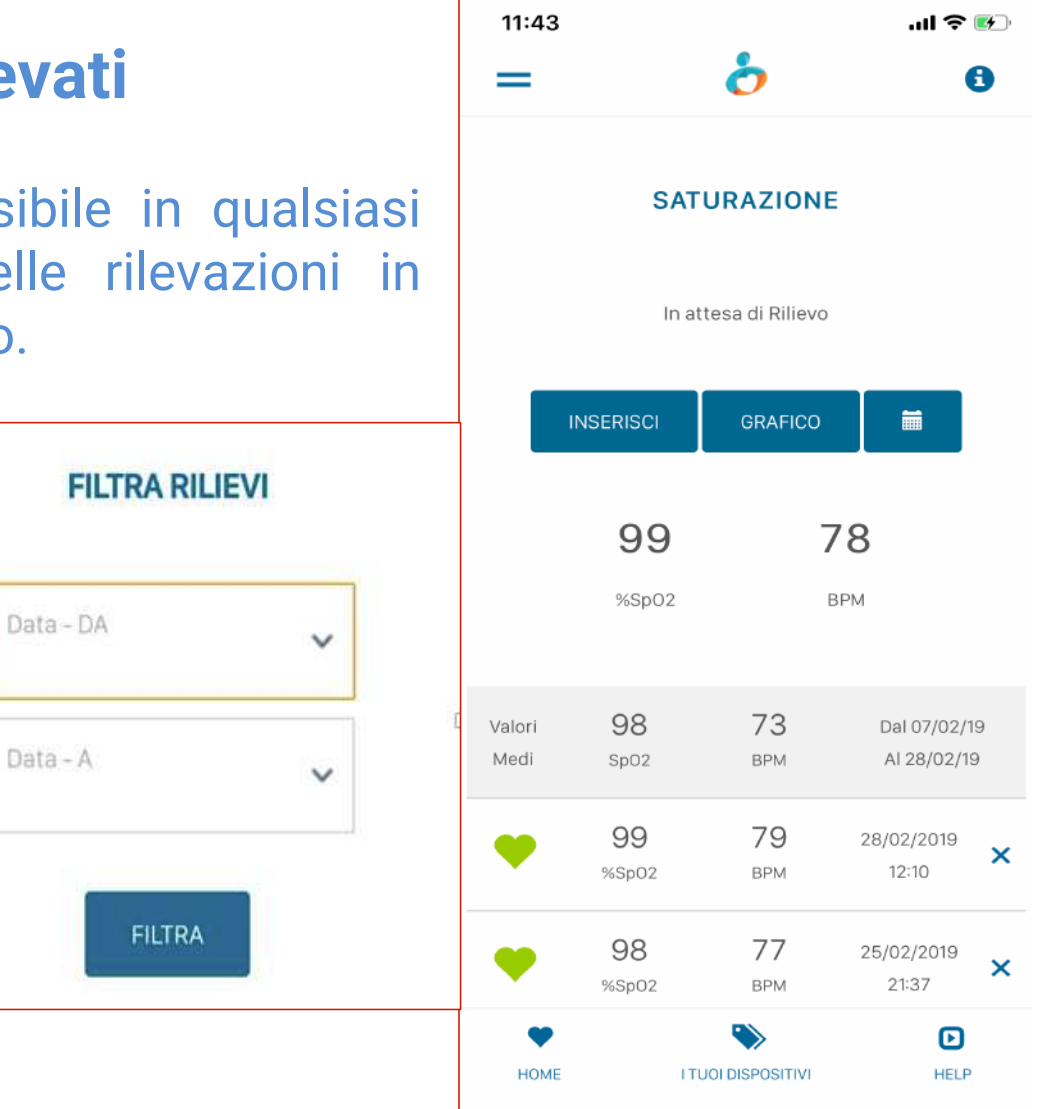

## **13. Riepilogo rilievi**

Nella sezione «**Riepilogo Rilievi**» sono presenti i risultati delle <u>ultime registrazioni</u>, per ciascun parametro rilevato.

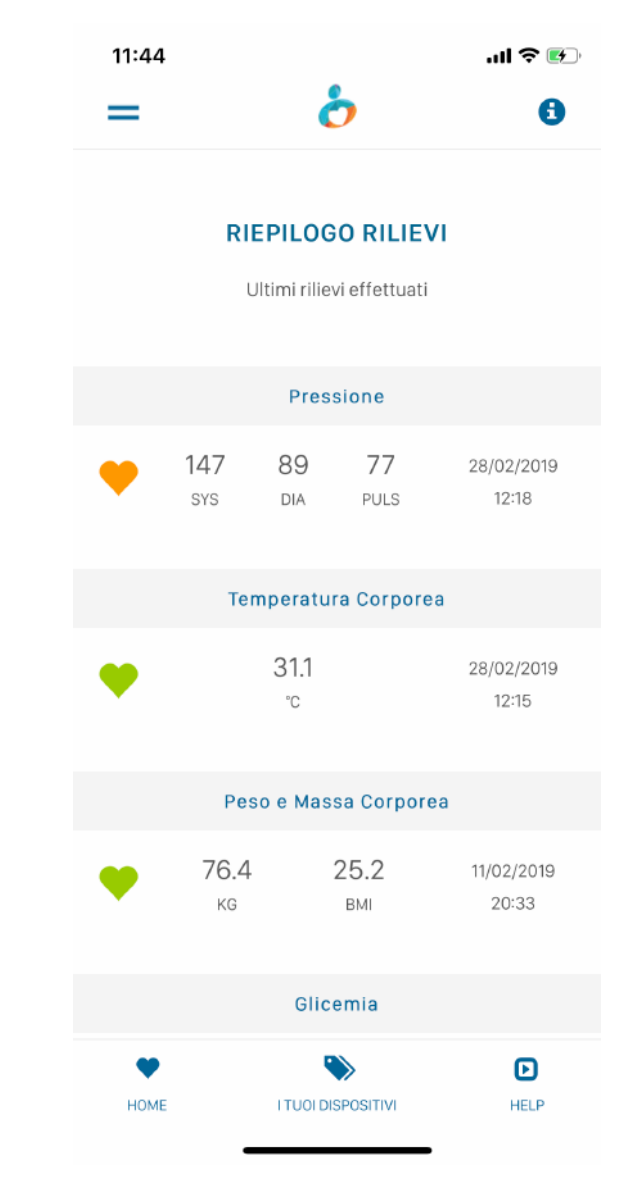

## 14. Storico documenti

In questa sezione puoi archiviare tutta la documentazione clinica di tuo interesse, datarla e categorizzarla: referti di visite mediche, esami ematochimici, cartelle cliniche ospedaliere, ecc...

### Clicca su «AGGIUNGI DOCUMENTO»:

- Scansiona il documento direttamente dal app (otterrai un file in formato pdf)
- Seleziona la categoria (es. Esami di laboratorio)
- Seleziona e inserisci la data del tuo referto
- Clicca su «Modifica» per salvare il documento nella categoria selezionata.

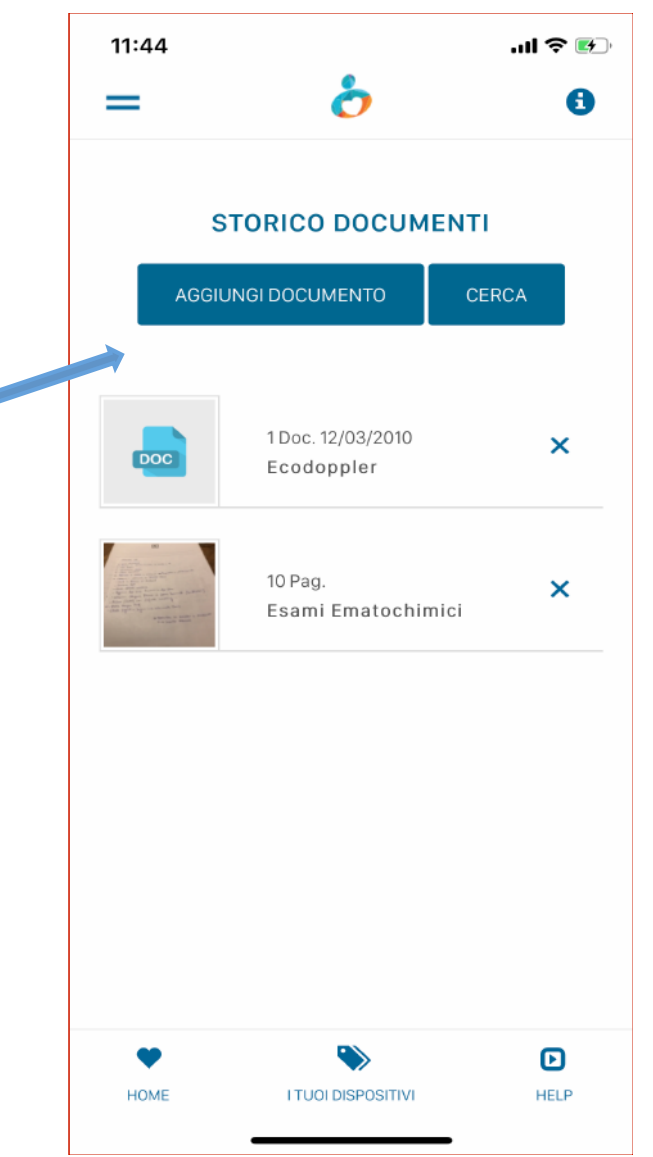

## 15. Invia documenti via e-mail

Puoi ricevere documenti in formato .pdf direttamente nell'apposita sezione «I TUOI DOCUMENTI» all'interno del tuo healthbox (ad esempio puoi far trasmettere i tuoi referti dal laboratorio di analisi) utilizzando l'indirizzo di posta elettronica personalizzato che trovi all'interno del tuo account.

«INVIA UNA E-MAIL AL TUO INDIRIZZO»

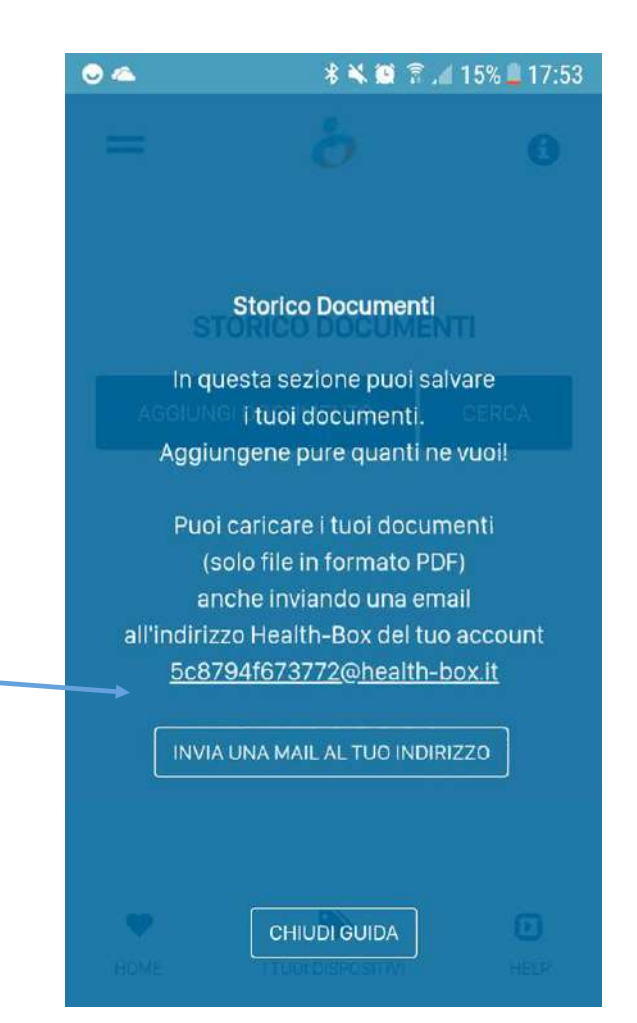

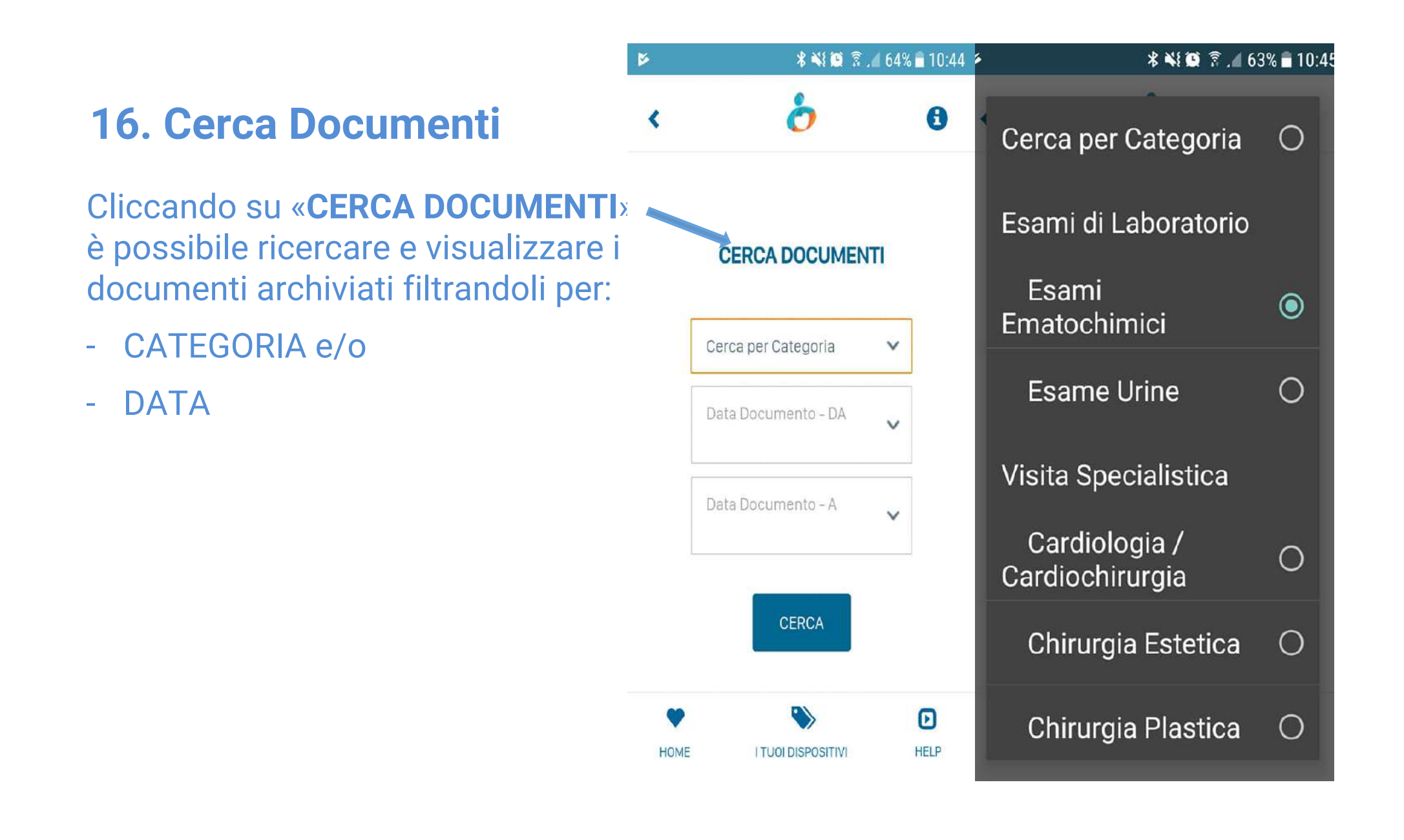

## **17. Le tue Terapie**

In questa sezione puoi registrare le informazioni relative alle TERAPIE farmacologiche in corso, impostando:

- la data di inizio e eventuale termine,
- Il nome del farmaco e la posologia
- Eventuali annotazioni utili.

Anche il tuo medico di fiducia potrà inviarti le informazioni relative alla terapia prescritta, previa associazione dell'utente.

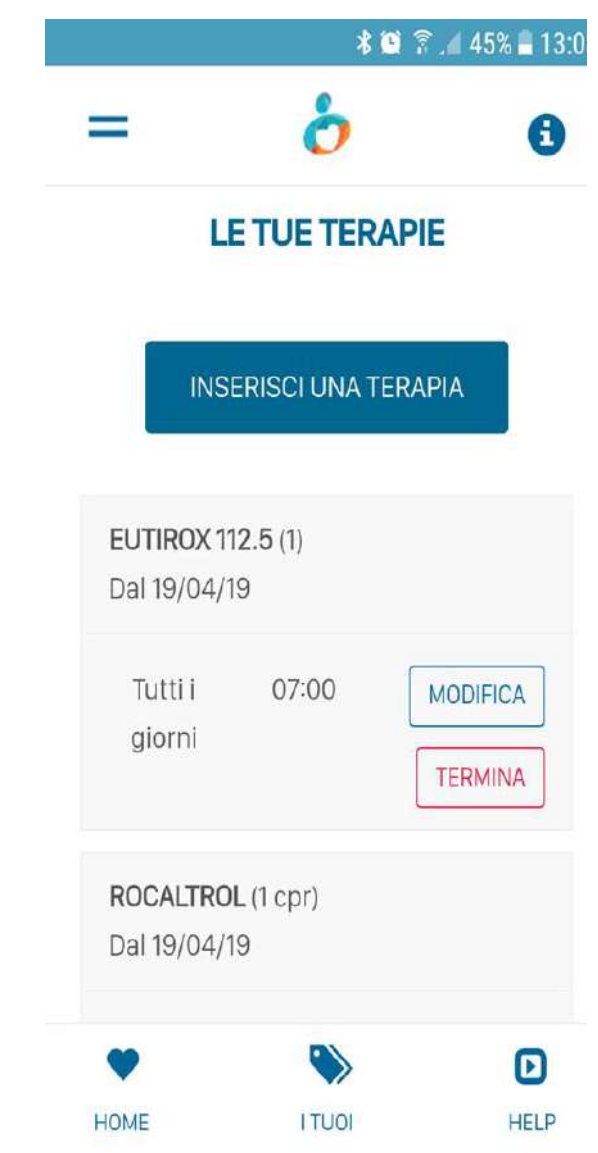

## **18. Associa Utente**

#### La funzione «ASSOCIA UTENTE» ti

consente di monitorare, anche a distanza, i parametri clinici di un'altra persona, ad esempio un tuo familiare.

Viceversa, può consentire ad altri di poter monitorare i tuoi valori, previa autorizzazione.

Per utilizzare questa funzione basterà scansionare il **Qrcode** dell'utente desiderato, accedendo direttamente dal proprio menù principale.

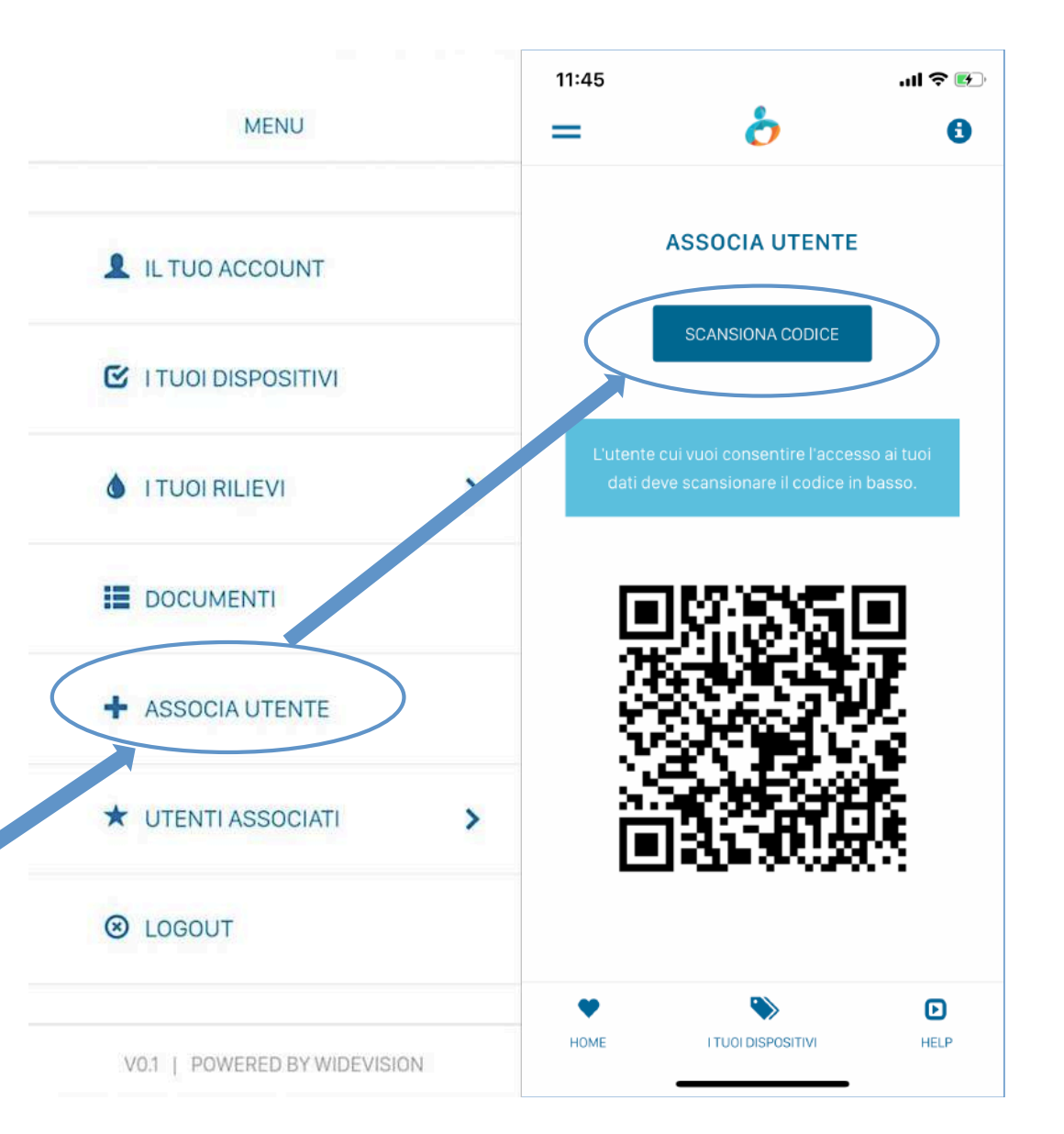

## **19. Utenti associati**

In qualsiasi momento puoi controllare i nominativi degli utenti associati al tuo account.

**UTENTI MONITORATI**: sono coloro che puoi monitorare e che hanno concesso al tuo account l'autorizzazione ad accedere ai propri dati per visualizzare, anche a distanza, dei loro parametri.

**UTENTI AUTORIZZATI**: sono coloro ai quali hai concesso autorizzazione ad accedere ai tuoi parametri. In qualsiasi momento potrai rimuovere dal tuo account le suddette autorizzazioni.

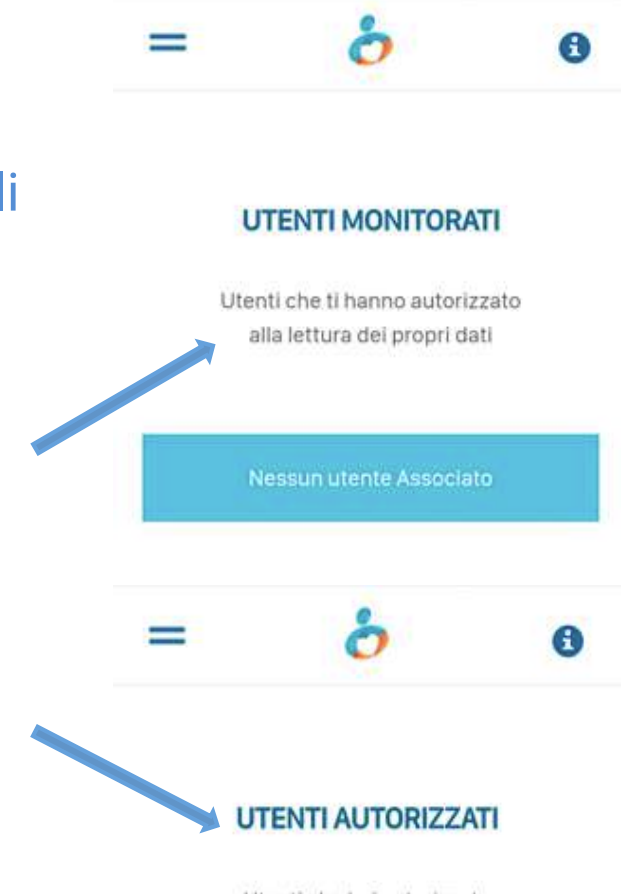

Utenti che hai autorizzato alla lettura dei tuoi dati

Nessun utente Associato

## 20. Recupera i tuoi dati di accesso

Se smarrisci o dimentichi il tuo CODICE PIN di accesso, puoi recuperarlo dalla schermata di Login, inserendo l'indirizzo e-mail da te scelto in fase di registrazione.

Poi clicca «RECUPERA».

Riceverai una e-mail con i tuoi nuovi dati di accesso.

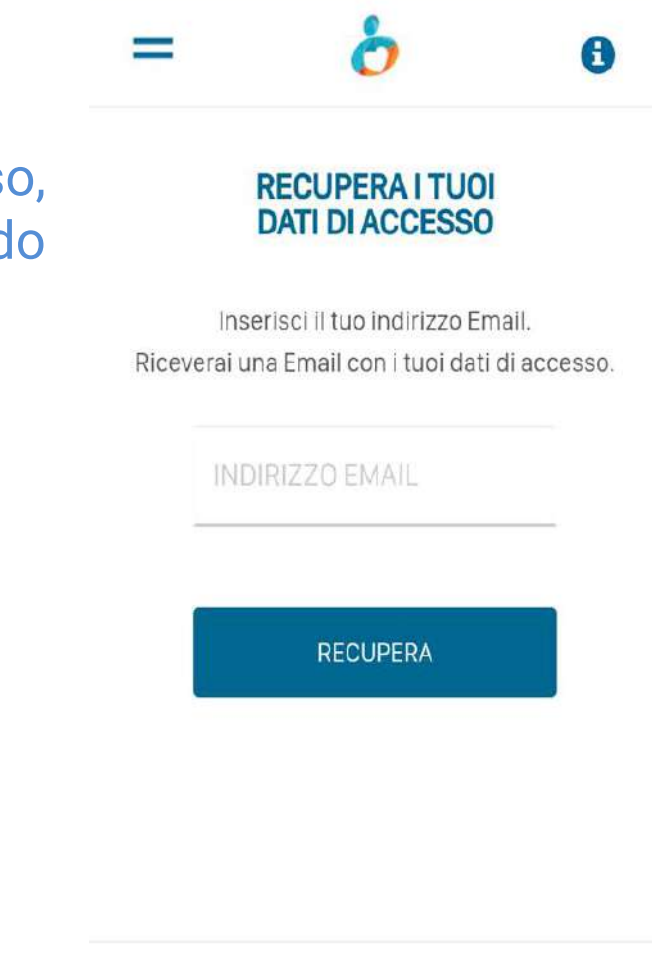

HOME

\* 🔌 😟 🛜 📶 62% 🛢 11:09

HELP